#### Contents

| Request TxHSN 2.0 User Account | 2  |
|--------------------------------|----|
| Login to TxHSN                 | 3  |
| Forgotten Username             | 5  |
| Reset Password                 | 6  |
| Submit HAI Comments            | 7  |
| HAI Compliance                 | 11 |
| Healthcare Safety Reports      | 14 |
| Training and Resources         | 16 |
| Update HAI Contacts/Users      | 18 |

#### Welcome to the Texas Healthcare Safety Network 2.0 (TxHSN 2.0)! Enclosed are instructions for using the system.

#### **Request TxHSN 2.0 User Account**

If you do not have a TxHSN account, you can request access by completing and submitting the TxHSN User Profile Request Form (see appendix A) to the <u>HAITEXAS@dshs.texas.gov</u> inbox.

Two emails will be sent to your inbox from the TxHSN system from Texas Healthcare Safety Network<noreply-txhsn>. The emails will include your username and temporary password.

Please login to your account as soon as possible and change your temporary password.

If you have any questions or need assistance, please email <u>HAITEXAS@dshs.texas.gov</u>

#### Login to TxHSN

Please follow the steps below to log into TxHSN 2.0.

#### Please note if you copy and paste the username and password, any spaces will prevent you from login. We suggest typing in your username and password instead of copying/pasting.

1. Go to the TxHSN 2.0 website <a href="https://txhsn2.dshs.texas.gov/">https://txhsn2.dshs.texas.gov/</a>

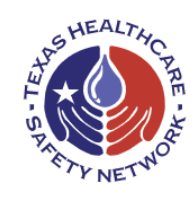

Welcome to the Texas Healthcare Safety Network 2.0! Please use your login credentials to access the Texas Healthcare Safety Network.

| Username *           |                      |                 |
|----------------------|----------------------|-----------------|
| Password *           |                      | Ø               |
| Remember my username |                      | Forgot Password |
|                      | Login                |                 |
| Ne                   | ed Help or Have Oues | tions?          |

HAI Help Desk PAE Help Desk DSHS Healthcare Safety

- 2. Type in your Username.
- 3. Type in your Password.

Note: Please ignore the period at the end of the temporary password provided in the email from the Texas Healthcare Safety Network<noreply-txhsn>. The period is not part of the temporary password.

Note: While not recommended for regular use, you can use the  $\aleph$  to see your password to check for accuracy.

4. Click the **Login** button.

- 5. You will be prompted to change your temporary password.
  - a. You will receive an email from Texas Healthcare Safety Network<noreply-txhsn> confirming your password was reset.
- 6. After updating password, click **Login to My Account** button to enter your username and updated password.
- 7. When logged into TxHSN 2.0, the Welcome page will open.
  - a. Your name will appear in the upper right corner of the Welcome page under "You are currently logged in as".
  - b. Click on the gear symbol next to your name to log out or change your user profile.

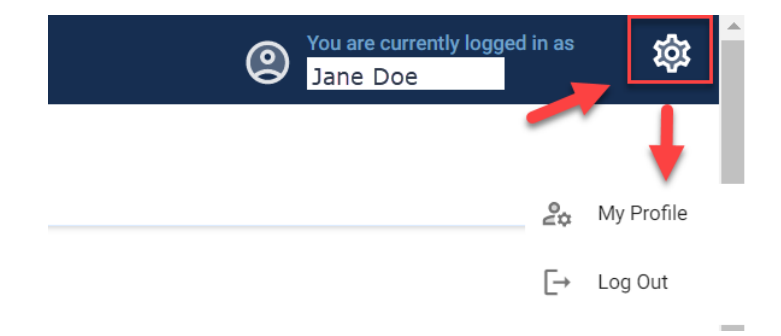

8. It is possible the TxHSN Administrators may add required TxHSN training upon first login. If this occurs, you will be prompted to view training information prior to seeing the Welcome page.

#### **Forgotten Username**

- 1. Go to the login page for TxHSN 2.0. <u>https://txhsn2.dshs.texas.gov/</u>
- 2. Click the Forgot Password link.

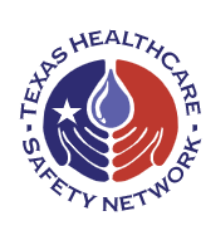

Welcome to the Texas Healthcare Safety Network 2.0! Please use your login credentials to access the Texas Healthcare Safety Network.

| Username *           |       |                  |
|----------------------|-------|------------------|
|                      |       |                  |
| Password *           |       | Q                |
| Remember my username |       | Forgot Password? |
|                      | Login |                  |

3. Select **I forgot my username.** Enter your email address and click **Submit**.

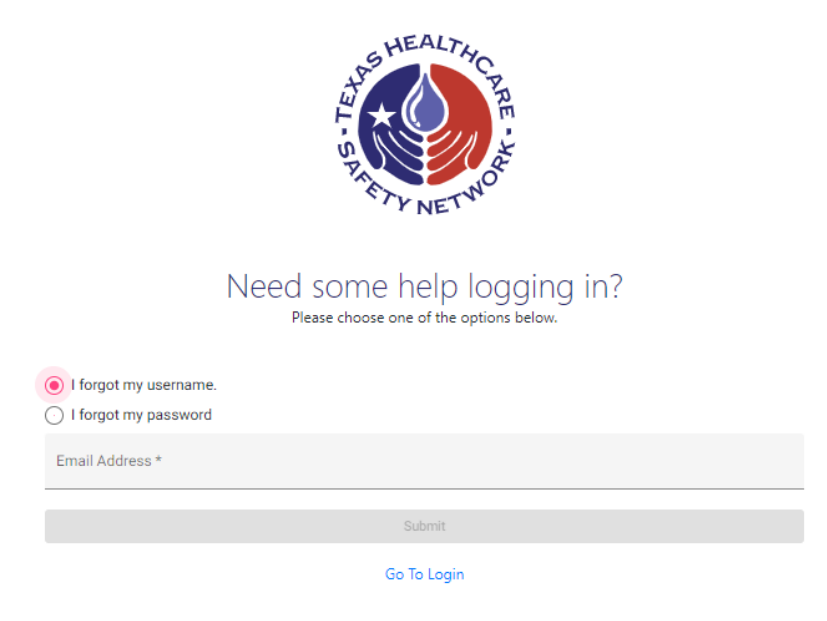

4. You will receive an email with the username associated with your TxHSN 2.0 account.

#### **Reset Password**

- 1. Go to the login page for TxHSN 2.0. <u>https://txhsn2.dshs.texas.gov/</u>
- 2. Click the Forgot Password link.

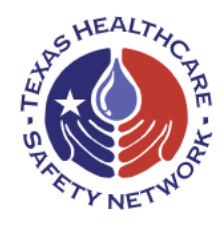

Welcome to the Texas Healthcare Safety Network 2.0! Please use your login credentials to access the Texas Healthcare Safety Network.

| Username *           |                  |
|----------------------|------------------|
| Password *           | 8                |
| Remember my username | Forgot Password? |
| La                   | gin              |

3. Select **I forgot my password**. Enter your username and click **Submit**.

|                                           | S HEALTHCAR<br>S HEALTHCAR<br>S HEAL |
|-------------------------------------------|----------------------------------------------------------------------------------------------------|
| <ul> <li>I forgot my username.</li> </ul> | Need some help logging in?<br>Please choose one of the options below.                                                                                                    |
| I forgot my password                      |                                                                                                    |
| Username *                                |                                                                                                    |
|                                           |                                                                                                    |
|                                           | Submit                                                                                                    |
|                                           | Go To Login                                                                                                    |

4. You will receive an email associated with your TxHSN 2.0 account with a link to create a new password.

#### **Submit HAI Comments**

- 1. Go to the login page for TxHSN 2.0. <u>https://txhsn2.dshs.texas.gov/</u>
- 2. Type in your Username. Type in your Password. Click **Login** button.
- 3. On the Welcome page, icons for the TxHSN modules will be visible on the left side panel.

Note: Depending on your user access, not all the icons shown in the picture below will be visible on your Welcome page.

4. Click on the **HAI** icon to open the HAI menu options. Then click **HAI Comments.** 

|                                  | TEXAS HEALTHCARE SAFETY NETWORK 20                                                                                                    |                     |
|----------------------------------|----------------------------------------------------------------------------------------------------|---------------------|
| Dashboard                        | Welcome to the Texas Healthcare Safety Network (TxHSN) 2.0                                                                                                    | )!                  |
| Actions<br>Facility<br>Directory | This information system, data, hardware, and software are State of Texas property. The use of this system is restricted to authorized users only; unauthorized access is prohibited. Usage of and all activity on this system are subject to security monitoring and testing. Unauthorized access, use or misuse of this system is a violation of applicable DSHS policies and state and federal laws, and will be subject to criminal prosecution. Users of this system should have no expectation of privacy with respect to the use of this system, except as otherwise provided by applicable privacy laws. | Re<br>H<br>Fa<br>H. |
| <b>G</b><br>Training             |                                                                                                    |                     |
| НАІ                              | HAI Comments                                                                                                    |                     |
|                                  | HAI Compliance                                                                                                    |                     |
| PAE                              | Reports                                                                                                    |                     |
| Ô                                | Training & Resources 6                                                                                                    |                     |
| ICAR                             |                                                                                                    |                     |
| E-<br>Survey                     |                                                                                                    |                     |

5. The **HAI Comments** page will display a list of hospitals ("facilities") for which you have login access as a HAI user.

Note: You can also search by facility ID, facility type, facility name, or address by typing the information in one of the filter fields and clicking Search.

| HAI Comments                                    |                                                                    |                       |             |               |      |         |          |           |       |                  |
|-------------------------------------------------|--------------------------------------------------------------------|-----------------------|-------------|---------------|------|---------|----------|-----------|-------|------------------|
| Filter facilities by facility ty<br>Facility ID | rpe, facility name, facility addr<br>Facility Type<br>• Facilities | ress and facility ID. |             | Facility Name |      | Address |          |           | _     | Search           |
| Facility Name                                   |                                                                    | Facility Type         | Facility ID | Address       | City | State   | Zip Code | County    | Phone | Actions          |
| ABC REGIONAL MEDI                               | CAL CENTER                                                         | Hospitals             |             |               |      | ТХ      |          | JEFFERSON |       | <b>O</b><br>View |

6. Click **View** in the Actions column (on the far right) for the hospital for which you want to add, edit or view comments.

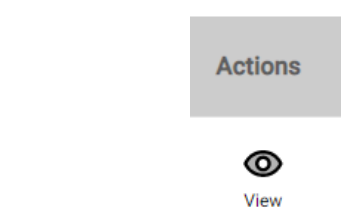

7. The **HAI Comment History** page displays a list of half year reporting periods (January-June; July-December). Click **Add** in the Actions column to enter a new HAI comment.

| HAI Comment History: ABC REGIONAL MEDICAL CENTER              |                   |              |                    |                                                  |           |  |  |
|---------------------------------------------------------------|-------------------|--------------|--------------------|--------------------------------------------------|-----------|--|--|
| Facility<br>ABC REGIONAL MEDICA<br>Add, view or edit HAI comm | L CENTER<br>nents |              |                    |                                                  |           |  |  |
| Reporting Period                                              | Comment Status    | Requested By | Requested On       | Reviewed By                                      | Actions   |  |  |
| January - June 2023                                           |                   |              |                    |                                                  | +<br>Add  |  |  |
| July - December 2022                                          | APPROVED          | Elon Musk    | 4/5/23, 10:35 AM   | Jane Doe                                         | View Edit |  |  |
|                                                               |                   |              | Edit is r<br>the c | not available after<br>omment period<br>deadline | K < > >I  |  |  |

- 8. Type comment in the free text field on the HAI Add Comment page
  - a. Click **Save Comment** to return later to edit the comments before the deadline.
    - A HAI Comments Saved Successfully pop-up message will display to confirm the comments were saved but NOT submitted.
    - ii. Click the **Close** button.
  - b. Click **Submit** to send final comments to DSHS Administrators for review and approval.
    - i. A **HAI Comments Submitted Successfully** pop-up message will display to confirm submission and pending review by DSHS Administration.
    - ii. Click the **Close** button.

HAI Add Comment

Facility

Х

#### ABC REGIONAL MEDICAL CENTER

NOTE: Comments are intended for public viewing. They will appear on the final public Healthcare Safety Reports posted on the DSHS website. Enter comments regarding your facility's Healthcare Safety Report here. For example, you may submit a comment describing general prevention measures that have been implemented at your facility to reduce HAI risks for your patients.

|          | Entered By Jane Smith on 6/6/23                |                                      |                                                 |                     |
|----------|------------------------------------------------|--------------------------------------|-------------------------------------------------|---------------------|
| ŝ        | Facility Comments *                            |                                      |                                                 |                     |
| •        | Type a comment here.                           |                                      | Reporting Time Period                           | January - June 2023 |
|          |                                                |                                      | Reviewed by                                     | TBD                 |
|          |                                                |                                      | DSHS reviewed this comment on                   |                     |
|          |                                                | li                                   | Please contact HAITexas.dshs.texas.g questions. | ov if you have any  |
|          | Deadline date to submit<br>comments noted here | Save Comment                         |                                                 |                     |
|          |                                                |                                      |                                                 |                     |
| 🏠 Commer | nts must be submitted by 10/30/2023 to be el   | igible for DSHS Review and Approval. |                                                 |                     |
| Cancel   | I                                              |                                      |                                                 | Submit              |

 To Edit the HAI Comments, follow steps 1 – 6 above to return to the HAI Comment History page. The comment status will display "in progress". Click Edit in the Actions column to display the HAI Add Comment page as noted above in step 8. Follow the instructions in step 8.

> Note: HAI Comments can be edited and saved multiple times before the deadline date. Comments cannot be edited after the deadline date or after clicking the Submit button.

| HAI Comment History: ABC REGIONAL MEDICAL CENTER             |                |              |               |                   |                            |   |  |  |
|--------------------------------------------------------------|----------------|--------------|---------------|-------------------|----------------------------|---|--|--|
| Facility<br>ABC REGIONAL MEDIC<br>Add, view or edit HAI comm | CAL CENTER     |              |               |                   |                            |   |  |  |
| Reporting Period                                             | Comment Status | Requested By | Requested On  | Reviewed By       | Actions                    |   |  |  |
| January - June 2023                                          | IN PROGRESS    |              |               |                   | O<br>View Edit             |   |  |  |
|                                                              |                |              | ltems per pag | ge: 10 ▼ 1-1 of 1 | $ \langle \rangle \rangle$ | > |  |  |

- 10. To DSHS Administrators reject the Comments, you will receive an email from Texas Healthcare Safety Network<noreply-txhsn> describing the reason for rejection and providing instructions for resubmission, if desired. To edit and resubmit Comments, follow steps 1-9 above.
- 11. If DSHS Administrators approve the Comments, you will receive an email from Texas Healthcare Safety Network<noreply-txhsn> confirming approval.

#### **HAI Compliance**

- 1. Go to the login page for TxHSN 2.0. <u>https://txhsn2.dshs.texas.gov/</u>
- 2. Type in your Username. Type in your Password. Click **Login** button.
- 3. On the Welcome page, icons for the TxHSN modules will be visible on the left side panel.

Note: Depending on your user access, not all the icons shown in the picture below will be visible on your Welcome page.

4. Click on the **HAI** icon to open the HAI menu options. Then click **HAI Compliance**.

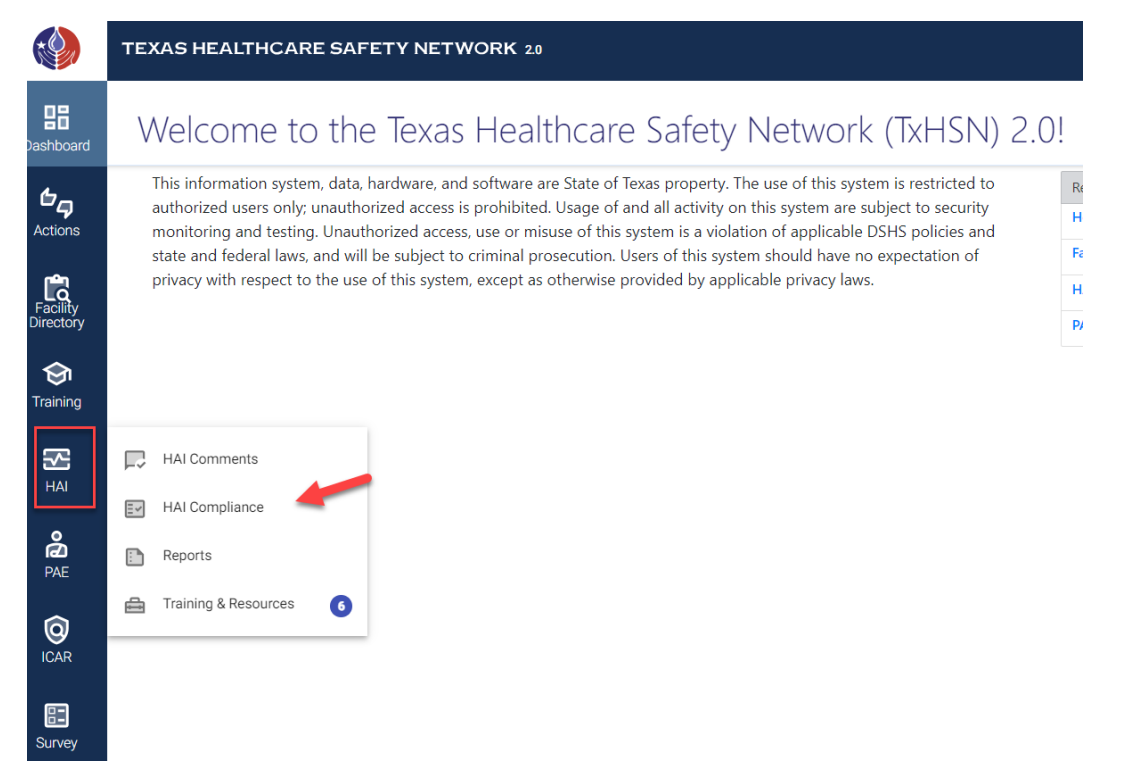

5. **Facility Selection for HAI Compliance** page will display a list of hospitals and/or ambulatory surgical centers ("facilities") for which you have login access as a HAI user.

Note: You can also search by facility ID, facility type, facility name, or address by typing the information in one of the filter fields and clicking Search.

Facility Selection for HAI Compliance

| Filter facilities by facility t | type, facility name, facility | address and facility ID. |             |         |         |       |          |        |       |                  |
|---------------------------------|-------------------------------|--------------------------|-------------|---------|---------|-------|----------|--------|-------|------------------|
| Facility ID                     | Facility Type                 |                          | Facility Na | ime     | Address |       |          |        |       | Search           |
|                                 |                               |                          |             |         |         |       |          |        |       |                  |
| 🗹 Limit Data to 250             | ▼ Facilities                  |                          |             |         |         |       |          |        |       |                  |
| Facility Name                   |                               | Facility Type            | Facility ID | Address | City    | State | Zip Code | County | Phone | Actions          |
| ABC REGIONAL MEDIC              | CAL CENTER                    | Hopsitals                |             |         |         | ТΧ    |          | HARRIS |       | <b>O</b><br>View |
| XYZ MEDICAL CENTER              | R                             | Hospitals                |             |         |         | тх    |          | HARRIS |       | <b>O</b><br>View |

6. Click View in the Actions column (on the far right) for the facility you want to review the history of compliance for reporting PAEs.

Note: This is a view only page for information purposes.

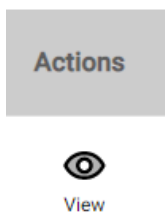

7. The **HAI Facility Compliance** page will display the compliance status for each half year reporting period (January-June; July-December). If the hospital is required to report HAI data and has conferred rights to DSHS to download the data from the National Healthcare Safety Network (NHSN), the hospital will be considered in compliance.

Note: This is a view only page for information purposes.

| Facility<br>ABC REGIONAL MEDICAL CENTER |                                           |   | If the hospital is required to report HAI                                                                       |
|-----------------------------------------|-------------------------------------------|---|----------------------------------------------------------------------------------------------------|
| NHSN ORG ID:<br>Required to Report:     | <b>12345</b><br>Required to Report<br>Yes | 4 | data and has conferred rights to DSHS<br>to download the data from NHSN, the<br>hospital will be in compliance. |
| Voor/Holf Voor                          | la Facility in HALCompliance?             |   | Has Facility Conferred Dights to Tayos?                                                                         |
| 2022 July - December                    | No                                        |   | No                                                                                                    |
| 2022 January - June                     | Yes                                       |   | Yes                                                                                                    |

#### HAI Facility Compliance

#### **Healthcare Safety Reports**

- 1. Go to the login page for TxHSN 2.0. <u>https://txhsn2.dshs.texas.gov/</u>
- 2. Type in your Username. Type in your Password. Click **Login** button.
- 3. On the Welcome page, icons for the TxHSN modules will be visible on the left side panel.

Note: Depending on your user access, not all the icons shown in the picture below will be visible on your Welcome page.

4. Click on the **HAI** icon to open the HAI menu options. Then click **Reports**.

|                                  | TEXAS HEALTHCARE SAFETY NETWORK 2.0                                                                                                    |                          |
|----------------------------------|----------------------------------------------------------------------------------------------------|--------------------------|
| Dashboard                        | Welcome to the Texas Healthcare Safety Network (TxHSN) 2.0                                                                                                    | )!                       |
| Actions<br>Facility<br>Directory | This information system, data, hardware, and software are State of Texas property. The use of this system is restricted to authorized users only; unauthorized access is prohibited. Usage of and all activity on this system are subject to security monitoring and testing. Unauthorized access, use or misuse of this system is a violation of applicable DSHS policies and state and federal laws, and will be subject to criminal prosecution. Users of this system should have no expectation of privacy with respect to the use of this system, except as otherwise provided by applicable privacy laws. | Re<br>H<br>Fa<br>H<br>P/ |
| HAI                              | HAI Comments                                                                                                    |                          |
|                                  | HAI Compliance                                                                                                    |                          |
| PAE                              | Reports                                                                                                    |                          |
|                                  | Training & Resources 6                                                                                                    |                          |
| ICAR                             |                                                                                                    |                          |
| E:<br>Survey                     |                                                                                                    |                          |

- 5. The **HAI Reports** page displays selections for category and type of HAI reports.
  - a. Click the first arrow to open the menu options for report Category. Click **Healthcare Safety Report**.
  - b. Click the second arrow to open the menu options for Report type. Select one of the three Reports. Click the **Next** button.

| Select Report                        |                                    |
|--------------------------------------|------------------------------------|
| Category<br>Healthcare Safety Report | <b>-</b> ( )                       |
|                                      | 0                                  |
| Report                               |                                    |
|                                      |                                    |
|                                      | Internal Data Review Report        |
|                                      | Consumer Healthcare Safety Report  |
|                                      | Technical Healthcare Safety Report |

6. To filter report by facility, click to highlight a facility in the displayed list. Click **Generate Report** button.

| 0   | Select Report    |               |         |               |                 |        |                |                |       | 2 Select Filters |
|-----|------------------|---------------|---------|---------------|-----------------|--------|----------------|----------------|-------|------------------|
| Fac | ility Type       | Facility Name | Address | City          | Facility ID     | Search | <u>Clear</u> G | enerate Report |       |                  |
| 1   | Facility Name    |               |         | Facility Type | Physical Addres | s      |                | City           | Phone |                  |
|     | ABC REGIONAL ME  | DICAL CENTER  |         | Hospitals     |                 |        |                | ADDISON        |       |                  |
|     | XYZ MEDICAL CENT | ER            |         | Hospitals     |                 |        |                | HOUSTON        |       |                  |

7. The report will begin "loading" and may take a few seconds. The report will open in a separate window for download files. The report can be viewed or printed in pdf format

#### **Training and Resources**

- 1. Go to the login page for TxHSN 2.0. <u>https://txhsn2.dshs.texas.gov/</u>
- 2. Type in your Username. Type in your Password. Click **Login** button.
- 3. On the Welcome page, icons for the TxHSN modules will be visible on the left side panel.

Note: Depending on your user access, not all the icons shown in the picture below will be visible on your Welcome page.

4. Click on the **HAI** icon to open the HAI menu options. Then click **Training and Resources.** 

|                                  | TEXAS HEALTHCARE SAFETY NETWORK 20                                                                                                    |                     |
|----------------------------------|----------------------------------------------------------------------------------------------------|---------------------|
| Dashboard                        | Welcome to the Texas Healthcare Safety Network (TxHSN) 2.0                                                                                                    | )!                  |
| Actions<br>Facility<br>Directory | This information system, data, hardware, and software are State of Texas property. The use of this system is restricted to authorized users only; unauthorized access is prohibited. Usage of and all activity on this system are subject to security monitoring and testing. Unauthorized access, use or misuse of this system is a violation of applicable DSHS policies and state and federal laws, and will be subject to criminal prosecution. Users of this system should have no expectation of privacy with respect to the use of this system, except as otherwise provided by applicable privacy laws. | Re<br>H<br>Fa<br>H. |
| <b>S</b><br>Training             |                                                                                                    |                     |
|                                  | HAI Comments                                                                                                    |                     |
|                                  | HAI Compliance                                                                                                    |                     |
| PAE                              | Reports                                                                                                    |                     |
| 6                                | 🚔 Training & Resources                                                                                                    |                     |
| ICAR                             |                                                                                                    |                     |
| Survey                           |                                                                                                    |                     |

 On the HAI Training and Resources page, under the Training tab a list of available Standard Operating Procedures and User Trainings will display. Click Download or View in the Actions column to access the trainings.

| HAI Training and Res<br>Standard operating procedures, user training | SOUICES<br>ng and resources for the HAI content |                  |                    |
|----------------------------------------------------------------------|-------------------------------------------------|------------------|--------------------|
| Training 4 Resources 2                                               |                                                 |                  |                    |
| Standard Operating Procedures (SOP)                                  |                                                 |                  |                    |
| Training Name                                                        | Description                                     | Last Updated     | Actions            |
| Pentest                                                              | Pentesting                                      | 7/26/22, 2:37 PM | Download           |
| User Training                                                        |                                                 |                  |                    |
| Training Name                                                        | Description                                     | Last Updated     | Actions            |
| Testing                                                              | Testing                                         | 7/26/22, 2:38 PM | ₽<br>Download View |

6. On the **HAI Training and Resources** page, under the **Resources** tab a list websites and other resources will display. Click **Launch Link** in the Actions column to access to open the resource.

# HAI Training and Resources

.

| 2 | tandard operating p | procedures, user tra | ining and resources for the HAI content |                                                                                |                   |         |  |
|---|---------------------|----------------------|-----------------------------------------|--------------------------------------------------------------------------------|-------------------|---------|--|
|   | Training            | Resources            |                                         |                                                                                |                   |         |  |
|   | Resources           |                      |                                         |                                                                                |                   |         |  |
|   | Resource Name       |                      | URL                                     | Description                                                                    | Last Updated      | Actions |  |
|   | Texas Healthcare Sa | fety Public Reports  | http://txhsn.dshs.texas.gov/hcsreports/ | This is the home page for the HAI and PAE facility specific half year reports. | 3/23/22, 12:02 PM | C)      |  |

**Update HAI Contacts/Users** 

- 1. Go to the login page for TxHSN 2.0. <u>https://txhsn2.dshs.texas.gov/</u>
- 2. Type in your Username. Type in your Password. Click **Login** button.
- 3. On the Welcome page, icons for the TxHSN modules will be visible on the left side panel.

Note: Depending on your user access, not all the icons shown in the picture below will be visible on your Welcome page.

4. Click on the **Facility Directory** icon to open the Facilities Search page to display a list of hospitals ("facilities") for which you have login access as a HAI user. Click on the facility you want to update the HAI contacts/users.

| Dashboard             | Facilities Se<br>Find facilities, facility d | Barch<br>lemographics and approve | ed facility u | users         |      |             |             |   |        |
|-----------------------|----------------------------------------------|-----------------------------------|---------------|---------------|------|-------------|-------------|---|--------|
| <b>لے</b><br>Actions  | Filter facilities.                           |                                   |               |               |      |             |             |   |        |
| Facility<br>Directory | Facility Type                                | Facility Name                     | Addr          | ress          | City |             | Facility ID | _ | Search |
| <b>S</b><br>Training  | Facility Name                                |                                   |               | Facility Type |      | Facility ID | Address     |   | City   |
| 2                     | ABC REGIONAL ME                              | DICAL CENTER                      |               | Hospitals     |      |             |             |   |        |
| HAI                   | XYZ MEDICAL CENT                             | ER                                |               | Hospitals     |      |             |             |   |        |

5. The **Facility Information** page will display details about the hospital.

| Facility Information Facility Approved Contacts              |                                                                     |  |  |
|--------------------------------------------------------------|---------------------------------------------------------------------|--|--|
| License Information                                          | Facility Location                                                   |  |  |
| Facility Name                                                | Region                                                              |  |  |
| ABC REGIONAL MEDICAL CENTER                                  | PHR 7                                                               |  |  |
| Doing Business As                                            | Jurisdiction                                                        |  |  |
| License Status                                               | Waco-McLennan County Public Health District County MCLENNAN Address |  |  |
| 20                                                           |                                                                     |  |  |
| License Type                                                 |                                                                     |  |  |
| Hospitals                                                    |                                                                     |  |  |
| CCN                                                          |                                                                     |  |  |
|                                                              | City                                                                |  |  |
| Designation / Services / Accreditation                       | WACO                                                                |  |  |
| ESRD-Acute Services / Lab Services / Obstetrics / Non Profit | State                                                               |  |  |
| / General Hospital / Joint Commission / Emergency            | ТХ                                                                  |  |  |
| Department / Surgery / Diagnostic X-ray                      | Zip Code                                                            |  |  |
| Facility ID                                                  | 76712                                                               |  |  |

Cancel

6. Click the **Facility Approved Contacts** tab to display the current contacts for each type of user role in TxHSN. Only two people per facility are permitted for each user role.

Note: HAI contacts are mandatory for ambulatory surgery centers and general hospitals.

7. You have the options to Add, Remove or Replace a contact/user.

| ABC REGIONAL MEDICAL CENTER                                                                                    |                                                                                                    |                                                                                                   |                                                                                         |
|----------------------------------------------------------------------------------------------------|----------------------------------------------------------------------------------------------------|---------------------------------------------------------------------------------------------------|-----------------------------------------------------------------------------------------|
| Facility Information Facility Approved Co                                                                      | ontacts                                                                                            |                                                                                                   |                                                                                         |
| Add Contact                                                                                                    |                                                                                                    |                                                                                                   |                                                                                         |
| *PAE contacts are for mandatory reporting as<br>are for mandatory reporting as per Texas Hea<br>any questions. | s per Texas Health and Safety Code, Chapter 98<br>alth and Safety Code, Chapter 98 and will be add | and will only be added for ambulatory surgery<br>ded for general hospitals only. Please contact H | centers and general hospitals. HAI contacts<br>IAI Helpdesk or PAE Helpdesk if you have |
| HAI                                                                                                    | PAE                                                                                                | ICAR                                                                                              | Survey                                                                                  |
| Name John Smith<br>Title Infection Preventionist<br>Email<br>Status Active<br>Remove Replace                   | Name Jane Doe<br>Title Quality Director<br>Email<br>Status Active<br>Remove Replace                | +                                                                                                 | +                                                                                       |
| +                                                                                                    | +                                                                                                  | +                                                                                                 | +                                                                                       |

- 8. Click **Add Contact, Replace** or **+** sign to add a contact.
  - a. Select an existing user for your facility. Select **Access Type**. Click **Submit**.

Note: ICAR Access is only intended for infection control assessments conducted by state or local public health departments at healthcare facilities. Survey Access is only assigned for occassional surveys and trainings posted by TxHSN Administrators.

b. Select **Add New User**. Enter the **User Information** details. Required fields have an asterisk. Select **Access Type**. Click **Submit**.

| Add Contact                                                            |                                 |                      |
|------------------------------------------------------------------------|---------------------------------|----------------------|
| Select existing user or add a new user.                                |                                 |                      |
| <ul> <li>John Smith</li> <li>Jane Doe</li> <li>Add New User</li> </ul> |                                 |                      |
| Access Types 🗌 HAI 🗌 PAE 🔲 ICAR                                        | Survey                          |                      |
| Cancel                                                                 | Submit                          |                      |
| Add CoNtact                                                            |                                 |                      |
| Select existing user or add a new user.                                |                                 |                      |
| ⊖ John Smith                                                           |                                 |                      |
| Jane Doe                                                               |                                 |                      |
| Add New User                                                           |                                 |                      |
| Enter User Information                                                 |                                 |                      |
| Salutation - First Name * Betty                                        |                                 | Last Name *<br>Jones |
| Email Address *<br>paetexas@dshs.texas.gov                             |                                 |                      |
| Credentials                                                            | Job Title *<br>Quality Director |                      |
| Access Types 🛛 HAI 🗌 PAE 📄 ICAR 🗌 Survey                               |                                 |                      |
| Cancel                                                                 |                                 |                      |

9. A Request Success pop-up message will confirm the request has been submitted to TxHSN Administrators for approval.

| Title Infection Preventionist Email Status Active | Title Quality Director Email Status Active |
|---------------------------------------------------|--------------------------------------------|
| Remove Replace                                    | Remove Replace                             |
|                                                   |                                            |
|                                                   |                                            |
| +                                                 | +                                          |
|                                                   |                                            |
|                                                   |                                            |
| Pendina Reauests                                  |                                            |
| 1. Request to add HALContact: Betty Jones         | Statue: Pending Administrator Approval     |

- 10. A TxHSN Administrator will approve the request to update HAI contacts. The new HAI contact will receive two emails from Texas Healthcare Safety Network<noreply-txhsn>. One message will contain the user name, the second message will contain the temporary password.
- 11. If the request to update PAE contacts is rejected, you will receive an email from Texas Healthcare Safety Network<noreply-txhsn> providing a reason.
- 12. Another option for requesting or updating PAE contacts/users is to complete the **TxHSN User Profile Request** form and submitt to <u>PAETexas@dshs.texas.gov</u> or <u>HAITexas@dshs.texas.gov</u>.
- 13. To access the TxHSN User Profile Request form:
  - a. Click **PAE** icon on left panel of the Welcome page
  - b. Select Training and Resources from the PAE menu options
  - c. Click the **Download** button in the Actions column for:
    - i. TxHSN User Profile Request Faciilty User (PAE)
    - ii. TxHSN User Profile Request Facility User (HAI)